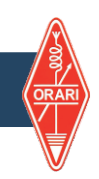

## LANGKAH SELANJUTNYA SETELAH LULUS UNAR

Langkah selanjutnya setelah anda dinyatakan Lulus UNAR segera lakukan pembayaran KEANGGOTAAN ORARI di SIORDIG

Sebelum SINKRONISASI di SIORDIG, Download terlebih dahulu IAR anda untuk mengetahui NOMOR IAR

Tulis di Browser Alamat berikut https://iar-ikrap.postel.go.id tekan ENTER kemudian KLIK menu MASUK / DAFTAR

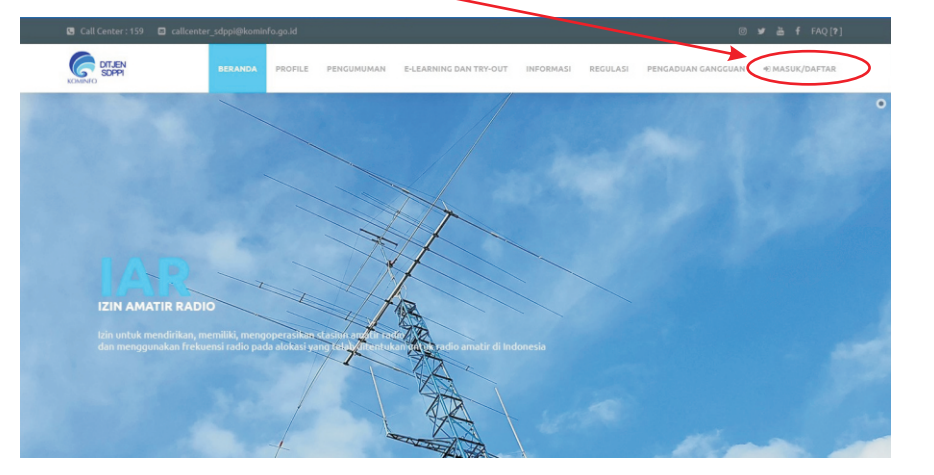

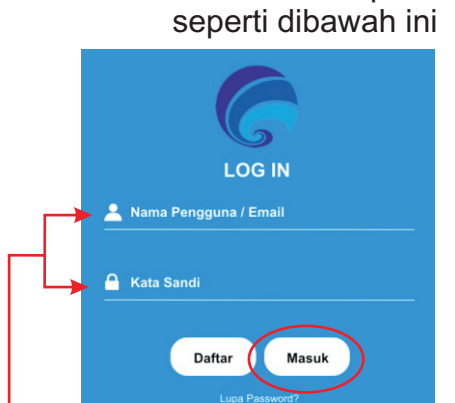

Maka akan muncul Tampilan

Silahkan LOGIN ke Sistem Perijinan Daring SDPPI, Isikan NAMA PENGGUNA / EMAIL dan juga KATA SANDI sesuai data ketika anda mendaftar ke SDPPI kemudian KLIK MASUK

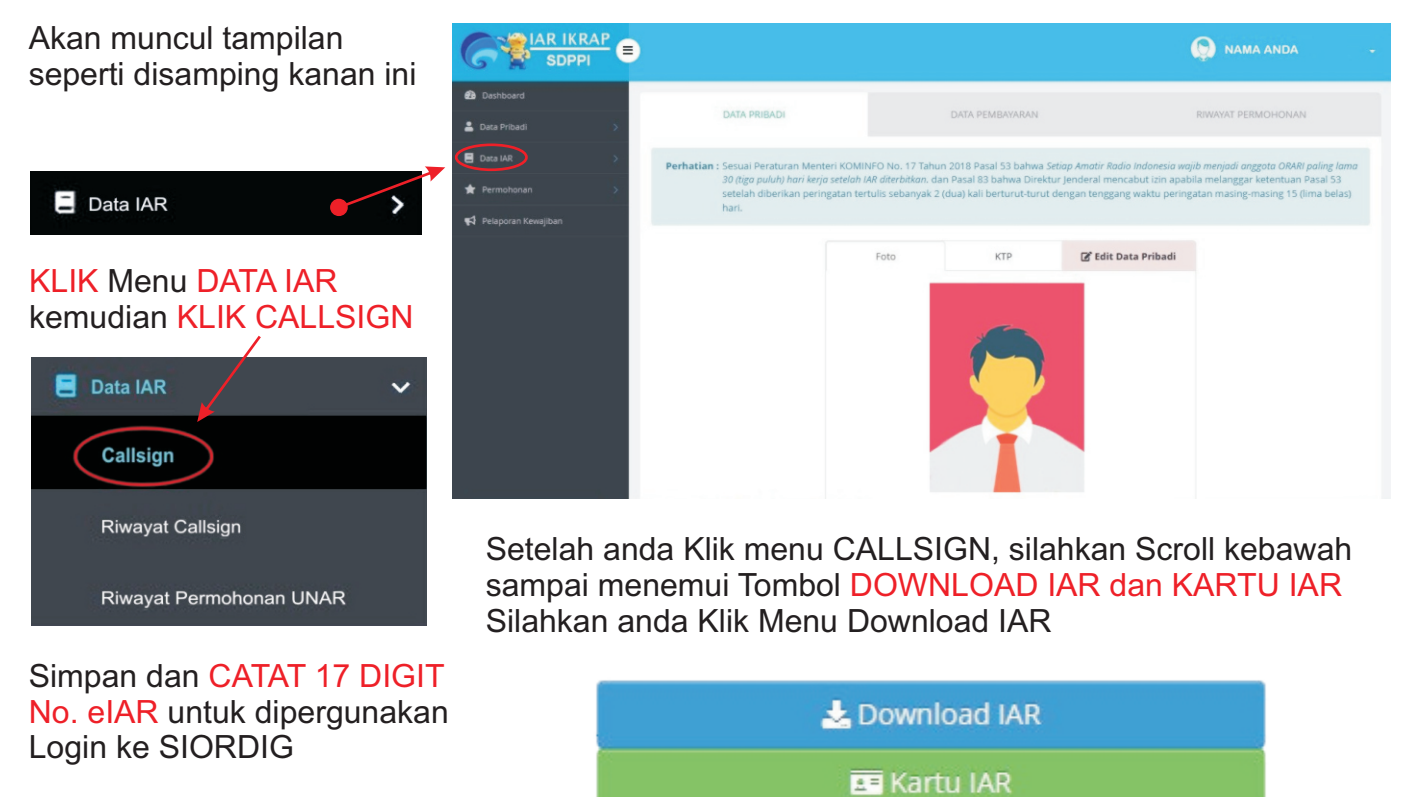

IZIN AMATIR RADIO Amateur Radio License No: 01234567891122334